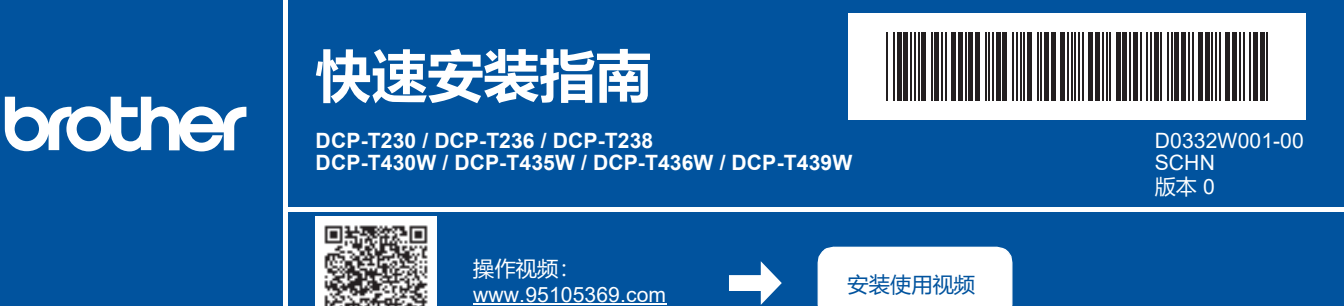

请先阅读产品安全手册,然后阅读此快速安装指南获取正确的安装步骤。

i

如果您选择了本设备附带的印刷版*快速安装指南*中的 [[4-B] 从设备的控制面板设置],请转到 [4-B]。

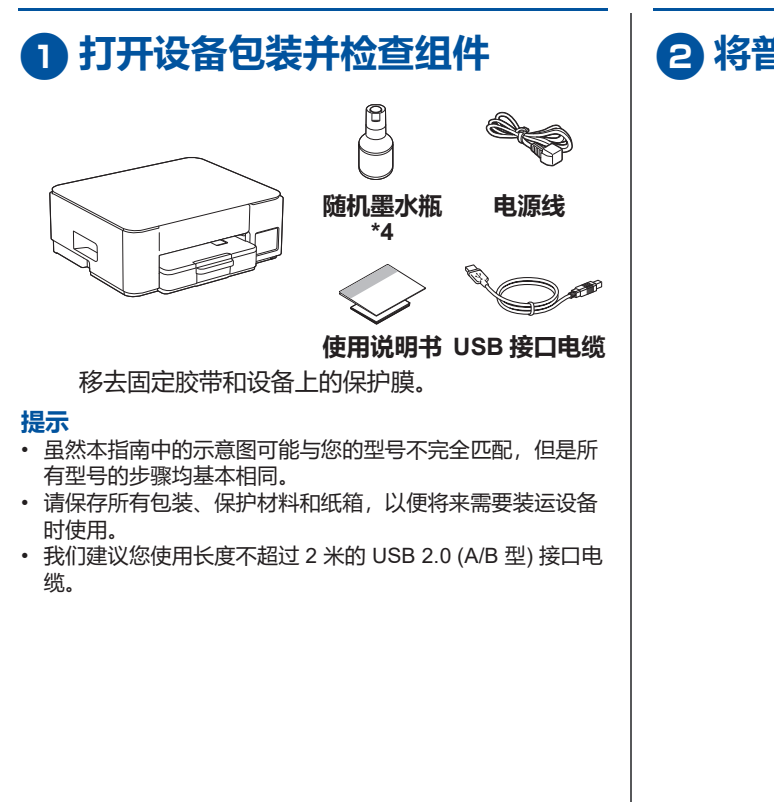

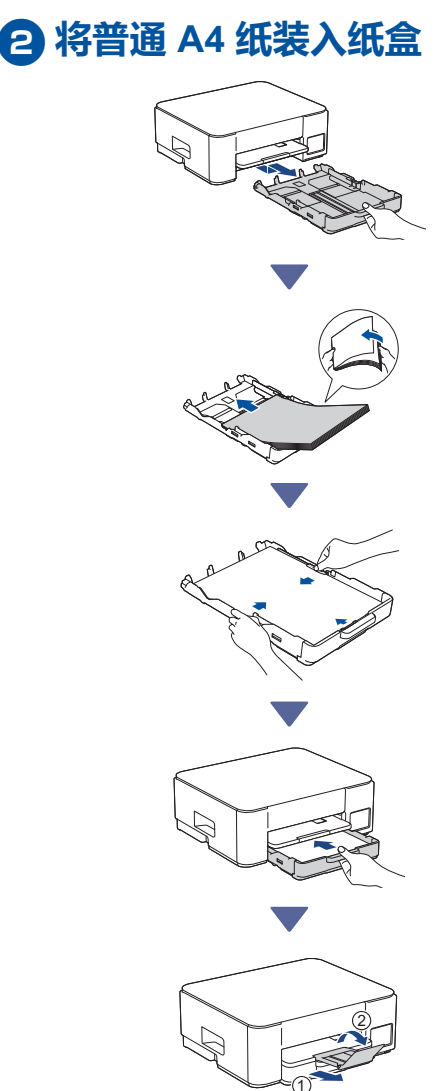

转接下一栏

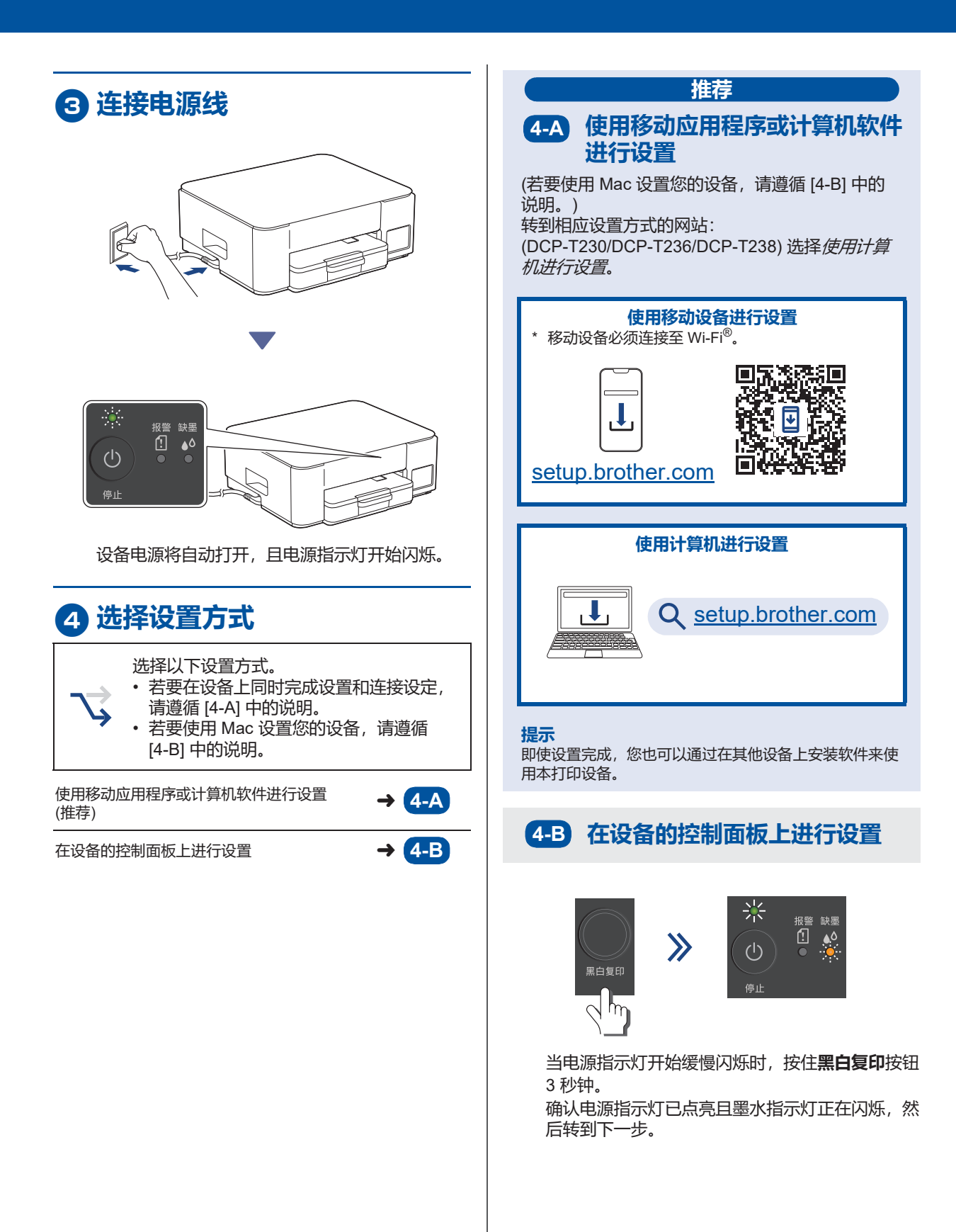

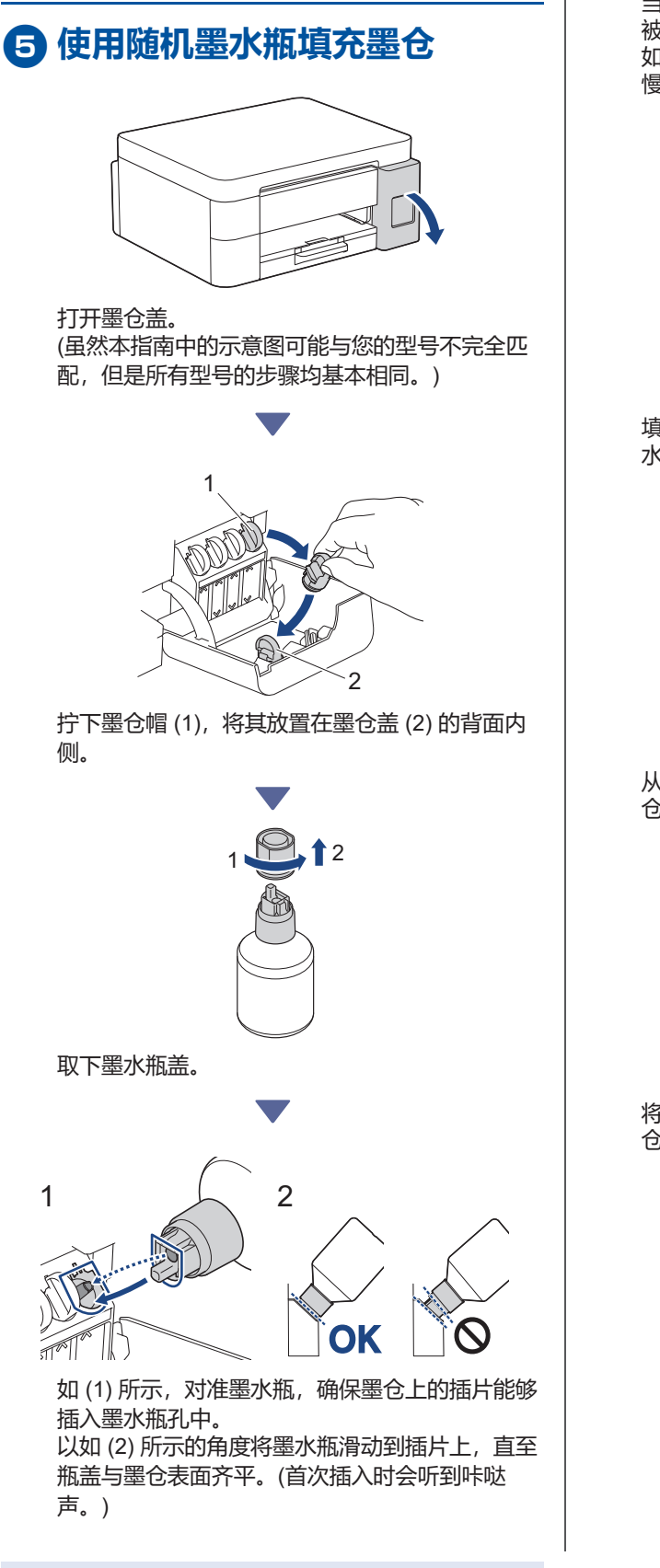

当墨水瓶填充摆放位置正确时,墨水瓶无需手扶会 被自动固定,同时墨水也会自动填充墨仓。 如果墨水没有自动开始流动或者墨仓填充速度非常 慢,请小心地取出并重新插入墨水瓶。

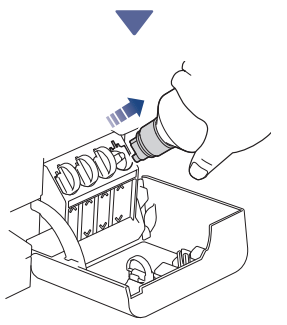

填充完成后,取出墨水瓶,缓慢拉动喷嘴,以防墨水溅出。

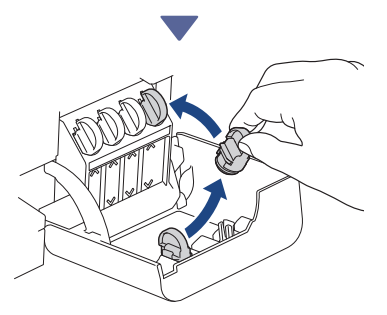

从墨仓盖的背面内侧取出墨仓帽,将墨仓帽拧到墨 仓上进行密封。

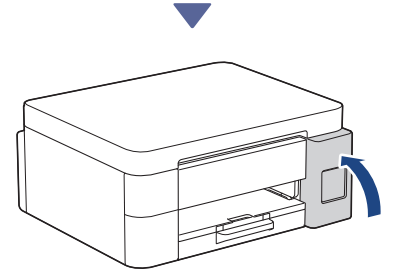

将四个颜色的整瓶墨水全部填充到墨仓后,合上墨 仓盖。

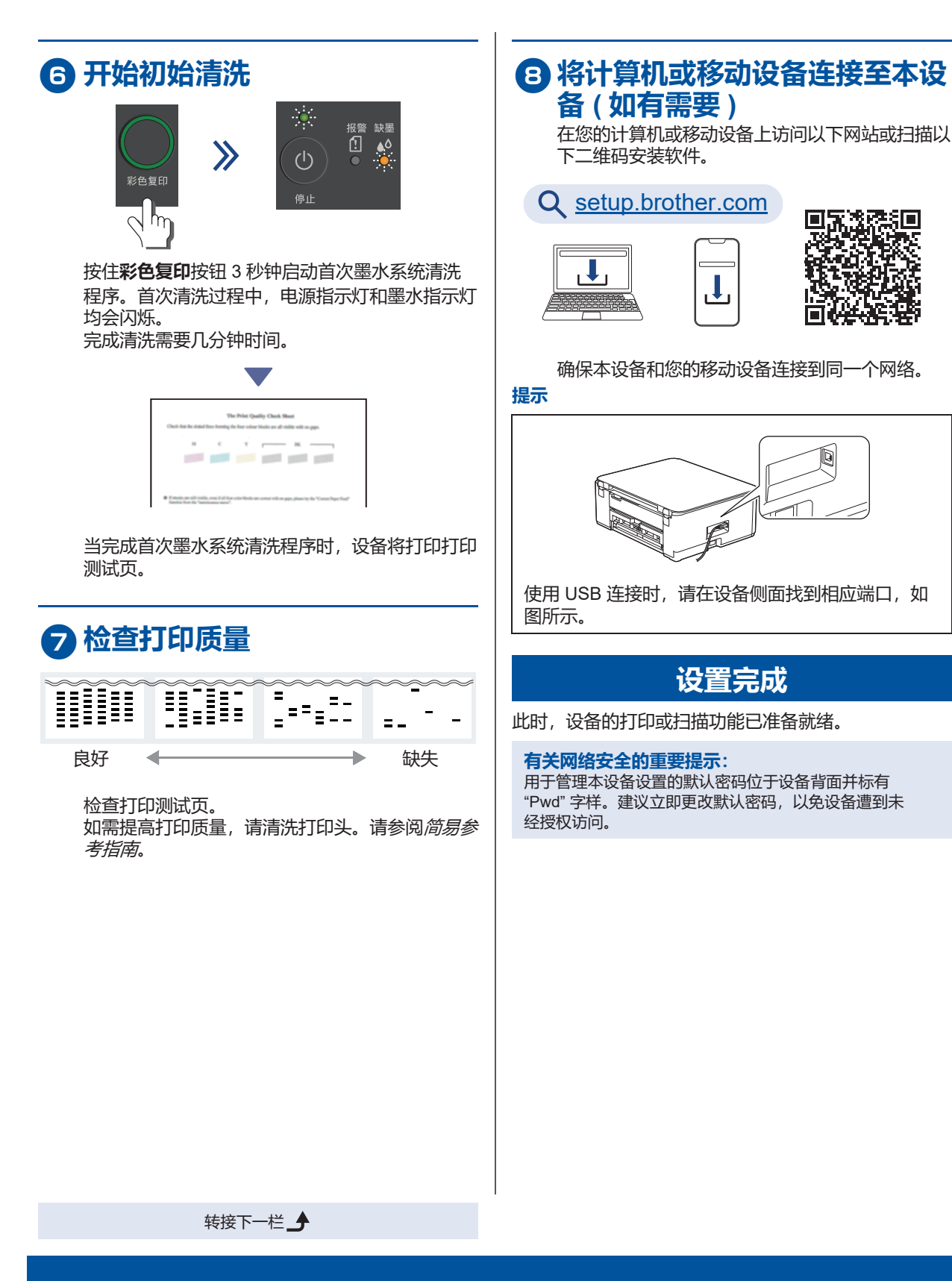

有关详细的设备信息和产品规格,请参阅 www.95105369.com 网站上的高级说明书。

ļ

设置完成

Q

7